# Anleitung für den SharePoint-Zugang und 2FA Einrichtung (Microsoft Authenticator)

#### Bevor Sie beginnen, einige wichtige Hinweise:

- SharePoint ist ein Microsoft-Produkt. Auf iPhones funktioniert die Seite nicht zuverlässig mit Safari. Verwenden Sie stattdessen den Microsoft Edge Browser (kostenlos im App Store), um die beste Kompatibilität zu gewährleisten.
- Für die Einrichtung der Zwei-Faktor-Authentifizierung (2FA) benötigen Sie ein Smartphone. In Kombination mit einem PC ist die Einrichtung jedoch ebenfalls möglich. In dieser Anleitung ist deutlich angegeben, welche Schritte am Smartphone und welche am PC durchzuführen sind.
- Falls Sie auf eine Fehlermeldung stoßen oder nicht weiterkommen, **probieren Sie die Schritte mit Microsoft Edge (am Smartphone oder PC)**. Diese Anleitung wurde mit dieser Kombination erfolgreich getestet.

1. Sie erhalten eine E-Mail mit einer Einladung zum Upledger Sharepoint – klicken Sie auf 'Einladung annehmen'. ( PC **oder B** Smartphone)

Michaela Mejstrik hat Sie zum Zugriff auf Anwendungen in der  $\overrightarrow{\Delta}$ Organisation eingeladen Posteingang Microsoft Invitations im... 14:26  $( \cdot )$ an mich ~ GŻ Zielsprache: Deutsch × Reagieren Sie nur dann auf diese E-Mail, wenn Sie der unten angegebenen Person und Organisation vertrauen. In seltenen Fällen erhalten Personen betrügerische Einladungen von böswilligen Akteuren, die als seriöse Unternehmen auftreten. Wenn Sie diese Einladung nicht erwartet haben, gehen Sie vorsichtig vor. Absender: Michaela Mejstrik (Michaela.Mejstrik@upledger.at) Organisation: Upledger Institut Domäne: upledger.at Wenn Sie diese Einladung akzeptieren, werden Sie zu https://myapplications.microsoft.com/?tenantid= 99793090-69e1-4af2-a784-3fc8693704ce weitergeleitet. Einladung annehmen

2. Sie werden zur Microsoft-Anmeldeseite weitergeleitet – bestätigen Sie Ihre E-Mail-Adresse. ( PC **oder** B Smartphone)

|           | Fertig login.microsoftonline.com 📮 💍   |    |
|-----------|----------------------------------------|----|
|           | Microsoft                              |    |
| $\subset$ | Microsoft                              |    |
|           | Anmelden                               |    |
| $\langle$ | Wir senden einen Code zur Anmeldung an |    |
|           | Code senden                            | )← |

Bitte überprüfen Sie Ihre E-Mail-Adresse, diese sollte im **"Geschwärzten"** Bereich dargestellt sein.

3. Es wird ein Code zur Verifizierung an Ihre E-Mail gesendet – klicken Sie auf 'Code senden'. ( Recoder Smartphone)

4. Sie erhalten abschließend einen Sicherheitscode per E-Mail zur Verifizierung – geben Sie diesen ein, wenn erforderlich. ( PC **oder B** Smartphone)

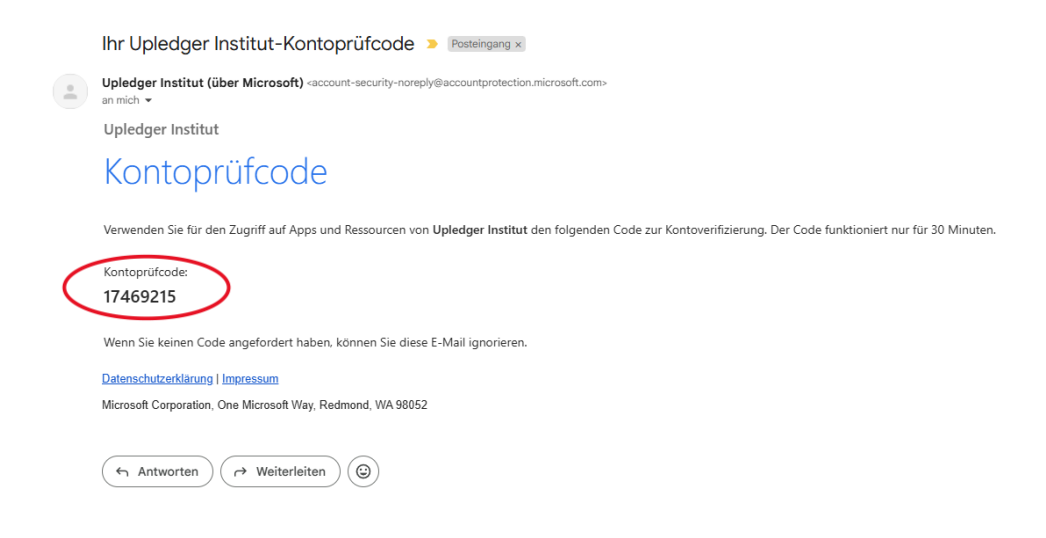

| Fertig                                                                                 | login.microsoft                                                                                                    | online.com                                                                                  | \$ ⊒                                       |             |
|----------------------------------------------------------------------------------------|----------------------------------------------------------------------------------------------------|---------------------------------------------------------------------------------------------|--------------------------------------------|-------------|
|                                                                                        | Micr                                                                                                    | osoft                                                                                       |                                            |             |
| <b>Mic</b>                                                                             | crosoft                                                                                                    | _                                                                                           |                                            |             |
| Ange<br>von:                                                                           | forderte Bere                                                                                                    | echtigunge                                                                                  | ən                                         |             |
| Upledge<br>upledge                                                                     | <b>r Institut</b><br>rat.onmicrosoft.com                                                                                                    | >                                                                                           |                                            |             |
| Durch A<br>Folgend                                                                     | kzeptieren gestatten S<br>es:                                                                                                    | Sie dieser Organi                                                                           | sation                                     |             |
| √ Ihre                                                                                 | Profildaten empfangen                                                                                                    |                                                                                             |                                            |             |
| V Ihre                                                                                 | Aktivität erfassen und pr                                                                                                    | otokollieren                                                                                |                                            |             |
| √ Ihre                                                                                 | Profildaten und Aktivitäts                                                                                                    | daten verwenden                                                                             |                                            |             |
| Sie sollter<br>Institutver<br><b>Bedingun</b><br>können di<br>"https://m<br>Weitere In | i dies nur akzeptieren, wen<br>trauen. <b>Upledger Institut<br/>gen bereitgestellt, die Si</b><br>ese Berechtigungen unter<br>yaccount.microsoft.com/or<br>formationen | nn Sie Upledger<br><b>hat keine Links zu<br/>e überprüfen könn</b><br>rganizations" aktuali | <b>ihren</b><br><b>en.</b> Sie<br>isieren. |             |
| Diese R                                                                                | essource wird nicht v                                                                                                    | von Microsoft                                                                               |                                            |             |
| freigege                                                                               | eben.                                                                                                    |                                                                                             |                                            |             |
|                                                                                        | Abbr                                                                                                    | echen Akzer                                                                                 | otieren                                    | $\rangle <$ |

5. Sie werden aufgefordert, den Zugriff für die Organisation zu erlauben – klicken Sie auf 'Akzeptieren'. ( PC **oder III** Smartphone)

## Was passiert bei der Zustimmung zur Einladung in unsere Microsoft 365 Umgebung?

Beim Klick auf "Akzeptieren" erlaubt der eingeladene Benutzer (z. B. mit einer Gmail-Adresse), dass die Organisation **Upledger Institut** folgende Standardinformationen einsehen darf:

#### 1. Profildaten empfangen:

Das ist der Anzeigename, die E-Mail-Adresse sowie ggf. ein Profilbild – also die Daten, die Microsoft dem eingeloggten Benutzer ohnehin in seinem Microsoft-Konto anzeigt.

#### 2. Aktivitäten erfassen und protokollieren:

Nur innerhalb der freigegebenen Microsoft 365-Umgebung (also SharePoint/Teams des Upledger Instituts) wird protokolliert, wann und wie auf freigegebene Inhalte (wie Dateien oder Newsbeiträge) zugegriffen wird. Dies dient ausschließlich der Nachvollziehbarkeit von Zugriffen und Bearbeitungen.

#### 3. Verknüpfung dieser Daten mit der Microsoft-ID:

Nur um sicherzustellen, dass der richtige externe User (also du) Zugriff hat. Es erfolgt *keine* Verknüpfung mit privaten Gmail-Daten oder Nutzung außerhalb von Microsoft 365.

### Wichtig:

- Die Organisation **Upledger Institut erhält keinen Zugriff auf private Inhalte** oder Postfächer des eingeloggten E-mail-/Microsoft-Accounts.
- Die Zustimmung ist notwendig, damit wir dich als **Gastbenutzer autorisieren** und dir den Zugriff auf z. B. SharePoint-Seiten gewähren können.

| Fertig login.microsoftonline.com 📮 🖒                                                                                                    |
|----------------------------------------------------------------------------------------------------|
| Microsoft                                                                                                    |
| O a h üter ana su in Illen K and a                                                                                                    |
| Schutzen wir ihr Konto                                                                                                    |
| Wir helfen Ihnen, eine andere Methode einzurichten, um<br>zu überprüfen, ob Sie es sind. Folgen Sie den<br>Anweisungen, um die Microsoft Authenticator-App<br>herunterzuladen und einzurichten. |
| Anderes Konto verwenden                                                                                                    |
| Weitere Informationen zur Microsoft Authenticator-App                                                                                                    |
| Weiter                                                                                                    |
| . Jetzt wird die Zwei-Faktor-Authentifizierung (2FA) eingerichtet – kl                                                                                                    |

6. Jetzt wird die Zwei-Faktor-Authentifizierung (2FA) eingerichtet – klicken Sie auf 'Weiter'. (
PC oder 
Smartphone)

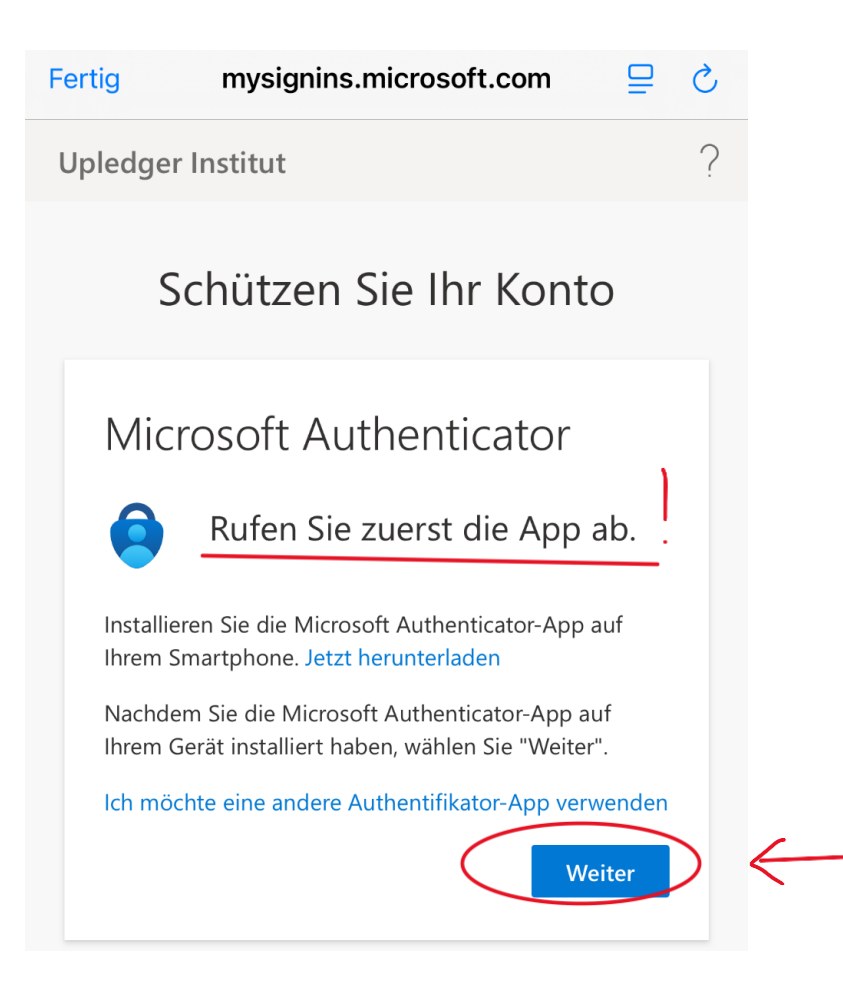

7. Laden Sie die Microsoft Authenticator App herunter und installieren Sie sie auf Ihrem Smartphone. Je Nach Betriebssystem Ihres Smartphones (Playstore Google, APP-store

iPhone,..) schaut dies etwas anders aus. Das ICON ist aber immer gleich Hersteller ist Microsoft. ( I Smartphone) und der

| Fertig mysignins.microsoft.com                                          | ₽     | S |
|-------------------------------------------------------------------------|-------|---|
| Upledger Institut                                                       |       | ? |
| Schützen Sie Ihr Konte                                                  | 0     |   |
| Microsoft Authenticator                                                 | en    |   |
| Wenn Sie fertig sind, kehren Sie zu dieser<br>Setupoberfläche zurück.   |       |   |
| Koppeln Sie Ihr Konto mit der App, indem Sie au<br>diesen Link klicken. | f     |   |
| QR-Code anzeigen                                                        |       |   |
| Zurück                                                                  | eiter |   |

8. Richten Sie Ihr Konto in der App ein – folgen Sie dem angezeigten Link (falls Sie am sich am Smartphone eingeloggt haben und die App bereits installiert haben) oder verwenden Sie den QR-Code. (

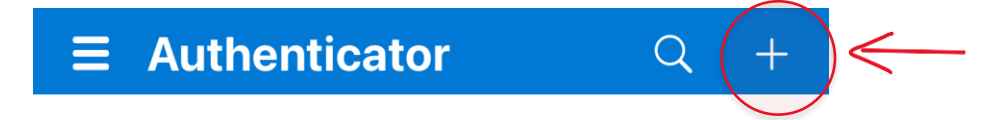

9. Wechsel Sie auf das Smartphone und klicken sie oben links auf "+" ( 🔳 Smartphone)

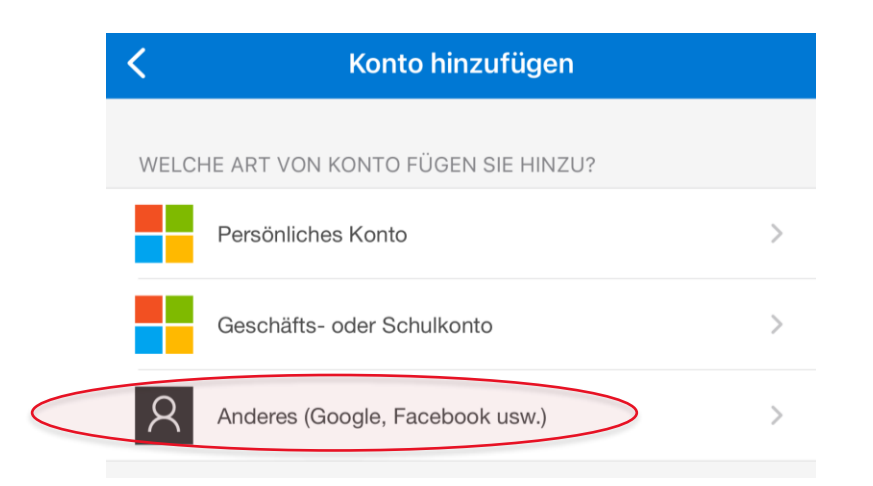

10. Wählen Sie Anderes (Google, Facebook usw.) aus. ( 🔳 Smartphone)

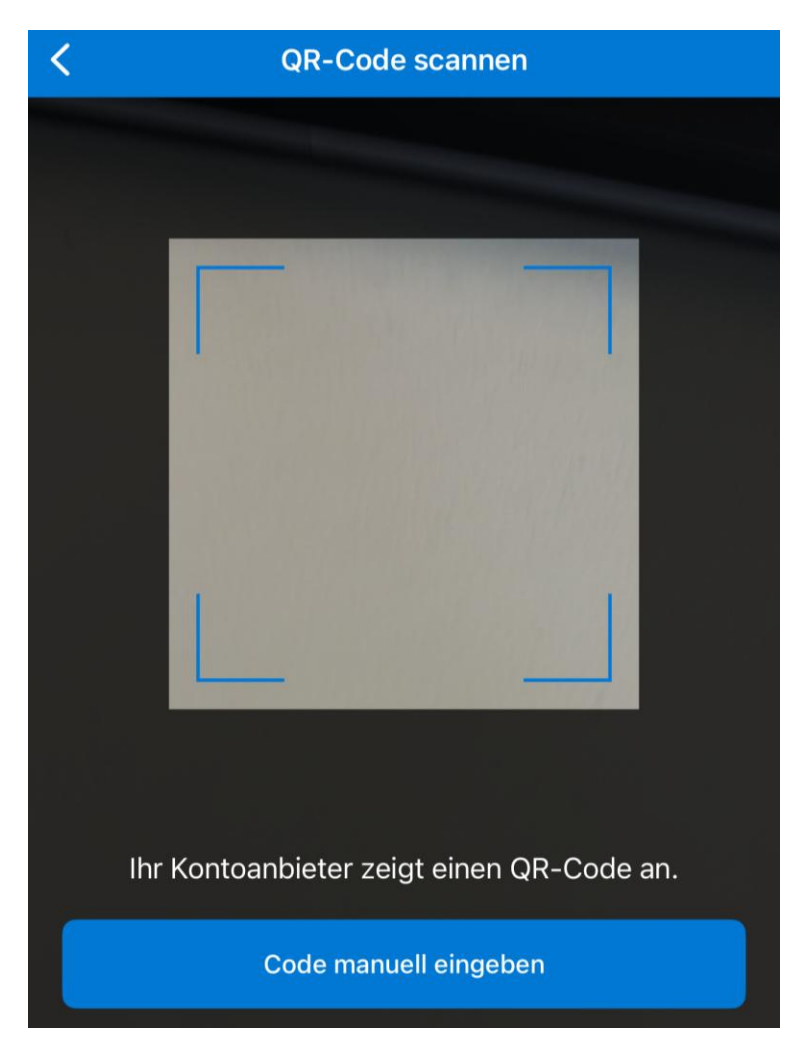

11. Geben Sie der App die Berechtigung auf Ihre Kamera zuzugreifen und Scannen Sie den Code ( Smartphone) "Bitte stellen Sie sicher, dass Sie den QR-Code nur in der offiziellen Microsoft-Anmeldeseite einscannen."

| Fertig   | mysignins.microsoft.com 📮 🖒                                                                                                    |  |  |
|----------|----------------------------------------------------------------------------------------------------|--|--|
| Upledger | Institut ?                                                                                                    |  |  |
| S        | chützen Sie Ihr Konto                                                                                                    |  |  |
| Micr     | rosoft Authenticator<br>Probieren wir es aus                                                                                     |  |  |
| -        | Genehmigen Sie die Benachrichtigung, die<br>wir an Ihre App senden, indem Sie die<br>untenstehende Nummer eingeben.<br><b>85</b> |  |  |
|          | Zurück Weiter                                                                                                    |  |  |

12. Durch den Klick auf Weiter im **Punkt 8.** können Sie Ihre Anmeldung durch Eingabe des angezeigten Codes in der Authenticator App bestätigen und mit dem Gast Account auf Upledger verknüfen. ( PC **oder**  Smartphone)

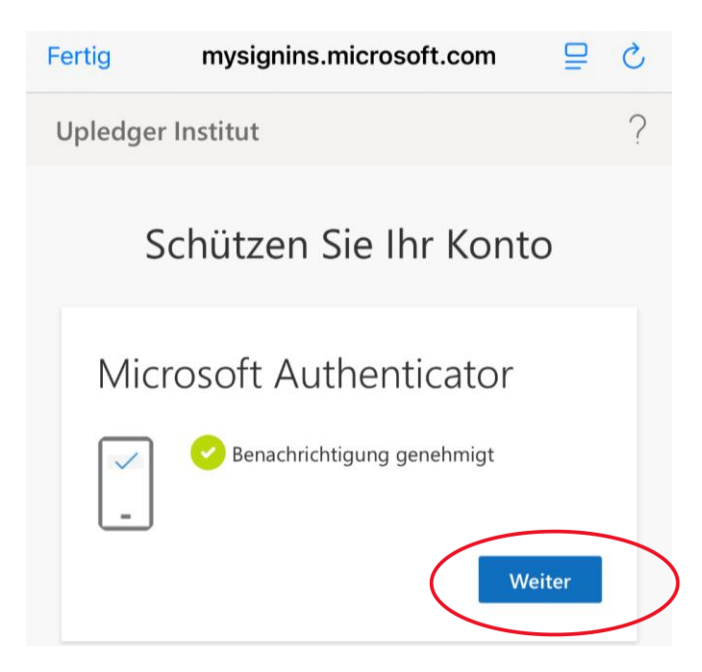

13. Die Anmeldung und Verknüpfung wurde abgeschlossen – klicken Sie auf 'Weiter'. ( PC **oder** Smartphone)

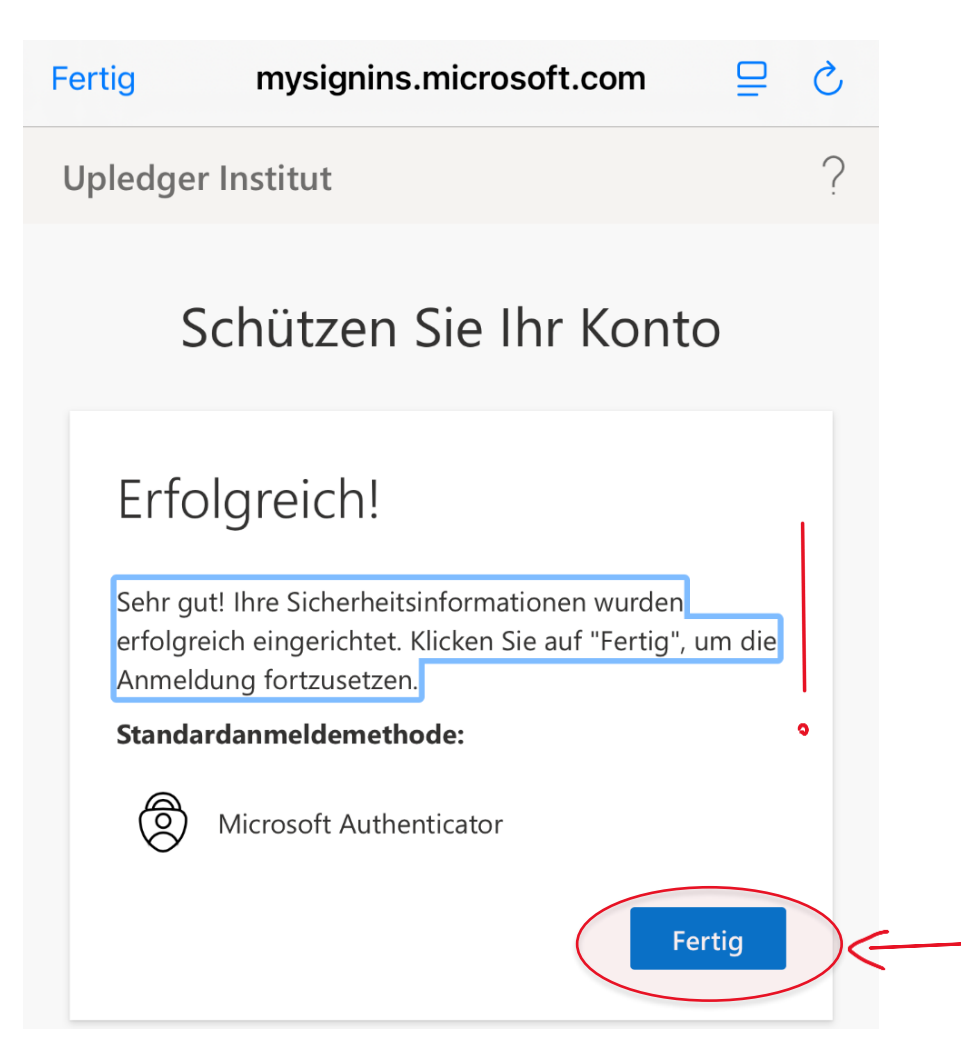

14. Fertig! – Sie können sich mit Ihrer E-Mail-Adresse einloggen, beim Einloggen bekommen Sie einen Einmal Code auf die E-Mail-Adresse zugeschickt. ( <u>PC oder</u> Smartphone)

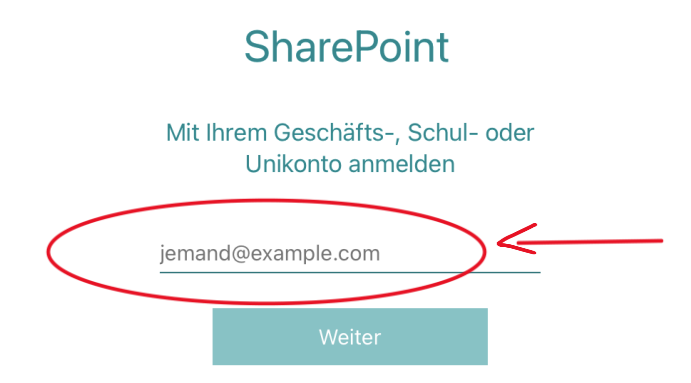

15. Wenn Sie sich danach auf den SharePoint einloggen möchten, dann bitte Ihre E-Mail-Adresse eingeben, welche Sie zur Einrichtung verwendet haben. ( PC **oder** Smartphone)